## Vhi Portal Guide

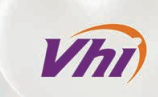

### At Vhi Healthcare, we're not just your insurer - we're your health partner.

When you're signing up for your Vhi policy online, we'll ensure the process is as simple as possible. This handy step-by-step guide will show you how to select your new plan on the Vhi Enrolment Portal.

If there's anything else you'd like to ask us about your policy and the range of benefits and services available to you, please call the **Vhi Corporate Advice Line on 056 777 5800** or your **Vhi Corporate Concierge Line**.

### Step 1: Visit Vhi's online enrolment portal

#### **Getting Started**

You will need about ten minutes to complete the sign-up process. You will also need information on any existing Vhi policy numbers for people on your policy, your bank details if paying by direct debit and finally, you will need details of any previous health insurance cover.

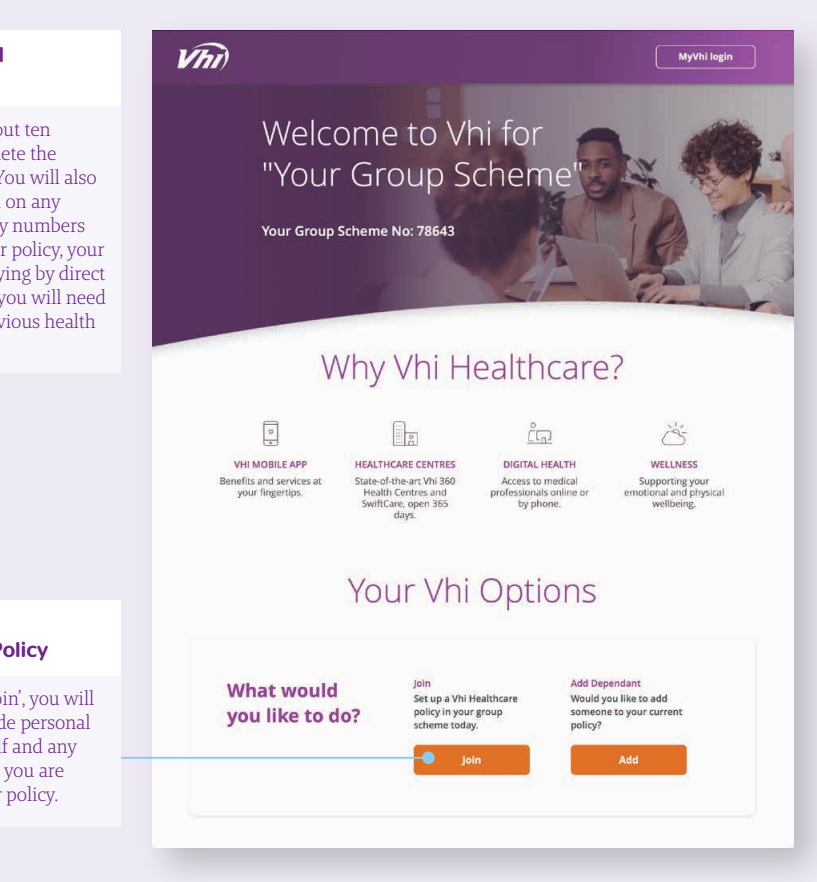

#### Click 'Join' to Register your Policy

Once you click 'Join', you will be asked to provide personal details for yourself and any additional people you are including on your policy.

next 🕑

#### Step 2: Information pop-up

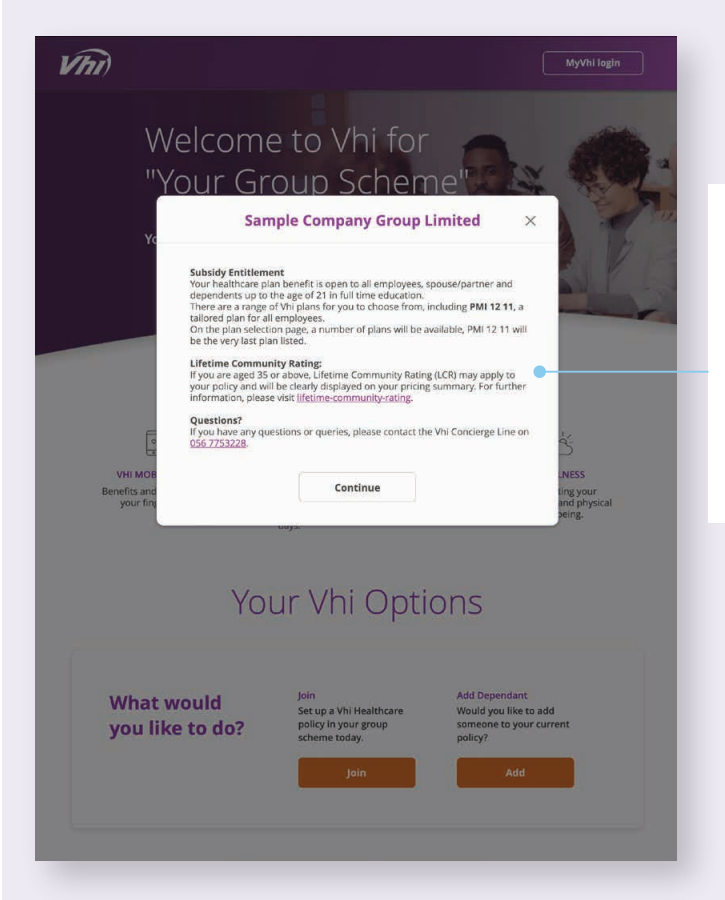

You will be given some information about Lifetime Community Rating (LCR) and asked questions about LCR loadings for people on your policy.

If applicable, your subsidy entitlement details will be included here.

Click 'Continue' to proceed.

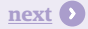

#### Step 3: Already an existing member?

You will be asked if you are an existing Vhi insurance policy member.

Click 'Yes' if you are an existing policy member and fill in your policy information to proceed.

Click 'No' if you do not have an existing policy number.

| DETAILS | PLAN                                         |       |    | CHECKOU |
|---------|----------------------------------------------|-------|----|---------|
|         | START POLICY INFO                            | PEOPL | E  |         |
|         | for the insurance you are about to take out? | Yes   | No |         |
|         |                                              |       |    |         |

#### Step 4: Entering your details

|                                                                     | Vhi        |                      |                   |          |
|---------------------------------------------------------------------|------------|----------------------|-------------------|----------|
|                                                                     | DETAILS    |                      | PLAN              | CHECKOUT |
|                                                                     |            | START POL            | ICY INFO PEOPLE   |          |
| Input policy start date<br>along with your personal<br>information. | Choose yo  | ur policy start date | 13/05/2022        |          |
| Click 'Next' to proceed.                                            | What is vo | ur name?             | First name        |          |
|                                                                     |            |                      | Last name<br>Test |          |
|                                                                     |            | _                    | Next              | - 1 - C  |
|                                                                     |            |                      |                   |          |
|                                                                     |            |                      |                   |          |

next 🕑

# **Step 5:** Further personal information and details of additional members, if any

| DETAILS                            | PLAN                                                           | СНЕСКОИТ                                                                                                    |
|------------------------------------|----------------------------------------------------------------|----------------------------------------------------------------------------------------------------|
| Insure me<br>First name<br>Test    | START POLICY INFO PEOPLE<br>POLICY HOLDER<br>Last name<br>Test |                                                                                                    |
| . Your date of birth<br>01/01/1990 | Next                                                           | Add Person Continue to fill in your personal information.<br>Also, if you want to include additional people on your policy, please fill in their details.<br>Click 'Next' to proceed. |
|                                    |                                                                |                                                                                                    |

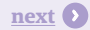

# **Step 6:** Selecting your cover and process completion

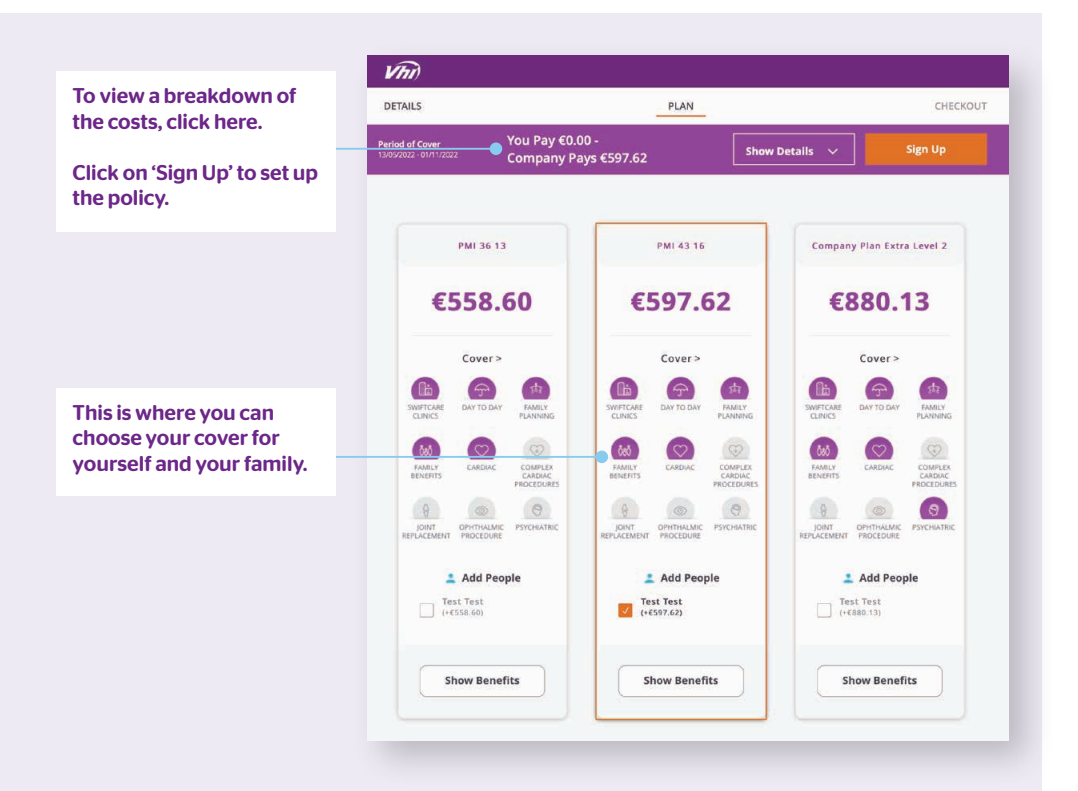

#### Step 7: Fill in your additional personal details

| PEOPLE PRI                                                                                                    | EFERENCES REVIEW               |                                                   |             |
|----------------------------------------------------------------------------------------------------|--------------------------------|---------------------------------------------------|-------------|
| Just a few mo                                                                                                    | ly there!<br>re details needed |                                                   |             |
| Test<br>Policy Holder                                                                                              | PMI 43 16                      |                                                   |             |
| Please select 🔹                                                                                                    |                                |                                                   |             |
| First name<br>Test                                                                                                 | Last name.<br>Test             | You will be required to<br>provide additional per | )<br>rsona  |
| Date of birth<br>07/08/1990                                                                                        |                                | address contact num                               | our<br>Iber |
| Address line 1                                                                                                    | Address line 2                 | and previous health                               | DCI         |
| Type address here                                                                                                  | Type address here              | insurance information                             | ٦.          |
| Town or City                                                                                                    | County                         |                                                   |             |
| Type city here                                                                                                    | Select county                  |                                                   |             |
| Email address                                                                                                    | Mobile number                  |                                                   |             |
| Type address here                                                                                                  | e.g. 0871234567                |                                                   |             |
|                                                                                                    |                                |                                                   |             |
| Staff Number                                                                                                    | Please enter                   |                                                   |             |
| Are you a Vhi member?                                                                                              | Yes No                         |                                                   |             |
| Who was this person's previous health<br>Insurer?<br>Credit for any waiting periods from a previous health insurer | Please select 👻                |                                                   |             |
| PPS Number<br>if available)                                                                                        | Enter number                   |                                                   |             |
|                                                                                                    |                                |                                                   |             |

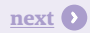

### Step 8: Complete the process

Do one final check, then click to confirm.

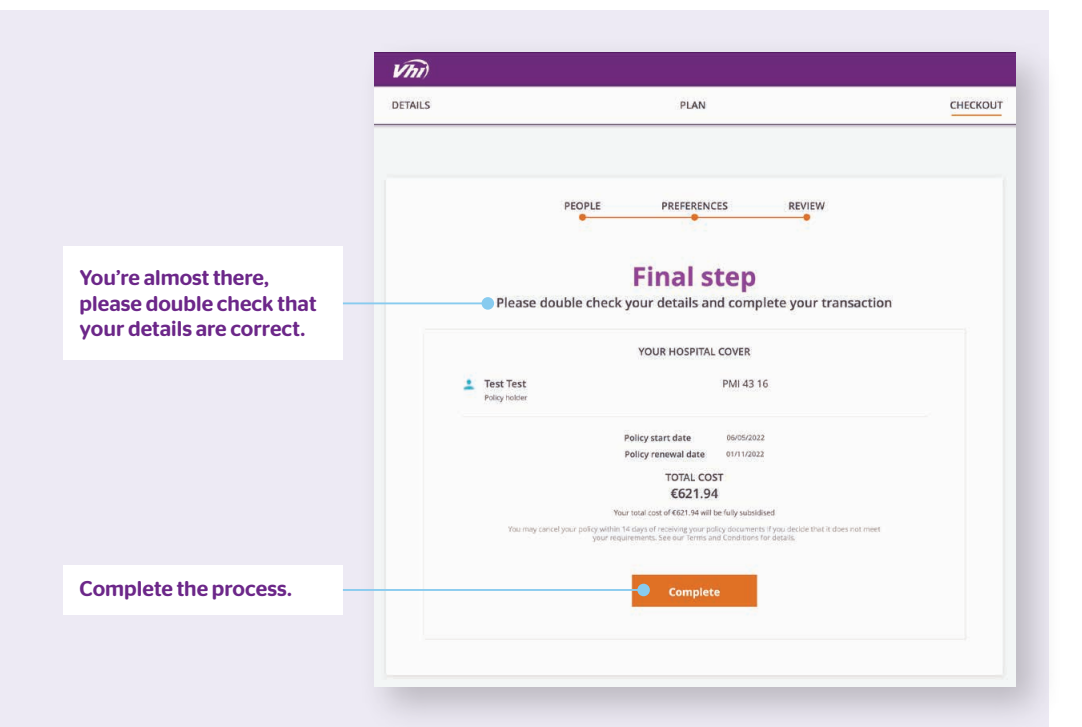

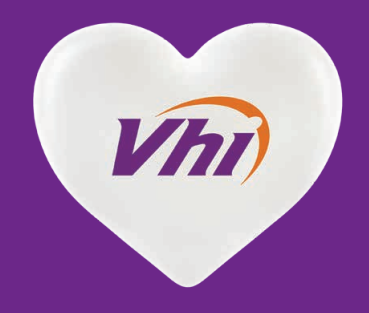

Vhi Healthcare DAC trading as Vhi Healthcare is regulated by the Central Bank of Ireland. Vhi Healthcare is tied to Vhi Insurance DAC for health insurance in Ireland which is underwritten by Vhi Insurance DAC.